- 1. Criar a tabela de materiais e medicamentos.
- 2. Cadastrar os convênios.
- 3. Cadastrar os prestadores de serviços.
- 4. Cadastrar os usuários.

## 1. Criar a tabela de materiais e medicamentos

Clique em Faturamento / Tabela de materias/medicamentos...

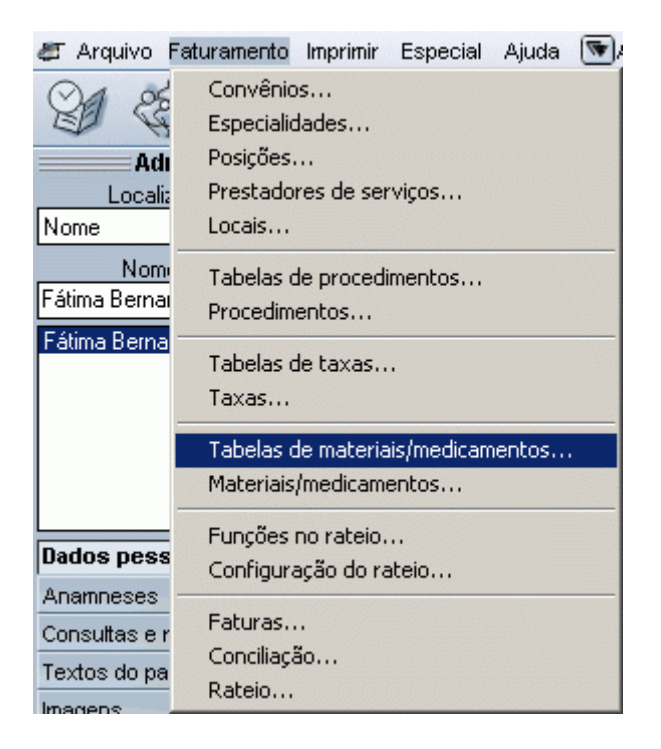

Insira o nome da tabela e clique em OK

| Tabelas de materiais/medicamentos | $\otimes$ |
|-----------------------------------|-----------|
| Nome<br>Brasíndice 🗲              | 9         |
| Observações                       | _         |
|                                   |           |
|                                   |           |
| Novo Apagar OK                    | $\supset$ |

## 2. Cadastrar os convênios.

Clique em Faturamento/ Convênios...

| 🛎 Arquivo Fa  | aturamento Imprimir Especial Ajuda 💽 |
|---------------|--------------------------------------|
| 01 25         | Convênios                            |
| ED 49         | Especialidades                       |
| Adı           | Posições                             |
| Localiz       | Prestadores de serviços              |
| Nome          | Locais                               |
| Nom           | Tabelas de procedimentos             |
| Fátima Bernai | Procedimentos                        |
| Fátima Berna  |                                      |
|               | Tabelas de taxas                     |
|               | Taxas                                |
|               | Tabelas de materiais/medicamentos    |
|               | Materiais/medicamentos               |
|               | Euncões no rateio                    |
| Dados pess    | Configuração do rateio               |
| Anamneses -   |                                      |
| Consultas e r | Faturas                              |
| Textos do pa  | Conciliação                          |
| Imagens       | Rateio                               |

1. Preencha o nome do convênio

- 2. Preencha o código do convênio
- 3. Preencha o tipo de convênio ( se é um plano ou um convênio particular )
- 4. Preencha o dia de envio das faturas e recebimento para os atendimentos externos
- 5. Preencha o dia de envio das faturas e recebimento, prazo de retorno e número mínimo de dias

entre procedimentos iguais para os atendimentos internos

6. Escolha a tabela de procedimentos que o convênio utiliza.

- 7. Escolha a tabela de materias e medicamentos que foi cadastrada anteriormente.
- 8. Escolha a tabela de taxas que o convênio utiliza.

|                                                                                                    |                                                                                                    | Convêni                   | ios                                                               |                   |                    |                                                              | $\otimes$  |
|----------------------------------------------------------------------------------------------------|----------------------------------------------------------------------------------------------------|---------------------------|-------------------------------------------------------------------|-------------------|--------------------|--------------------------------------------------------------|------------|
| Nome<br>Unimed <b>+ 1</b><br>Faturamento                                                                                                    | Percentuais Valores                                                                                                    | Código<br>002<br>Endereço | <b>+</b> 2                                                        | PL                | o<br>ano/seguro sa | úde 🗲 3 🔄                                                    | 3          |
| Atendimentos internos<br>Dia de envio das faturas<br>Dia de recebimento<br>Atendimentos externos<br>Dia de envio das faturas<br>Dia de recebimento<br>Prazo de retorno (dias | 1       ↓       4       Data da última fatura         1       Data do último pagamento         Data da última conciliação         5         1       ↓         Número mínimo de dias en procedimentos igu         1       ↓         1       ↓         1       ↓         1       ↓         1       Data da último pagamento         1       Data do último pagamento         1       Data do último conciliação |                           | Tabelas<br>Procedimentos<br>AMB 92<br>Taxas<br>ABRAMGE<br>ABRAMGE | <b>←</b> 6<br>← 8 | Conta banc         | riais/medicamenty<br>índice 🗲 7<br>:ária para recebim<br>a > | ps<br>ento |
|                                                                                                    |                                                                                                    |                           |                                                                   | [ N               | ovo                | Apagar                                                       | OK         |

Clique em Valores

- 1. Clique em **Novo valor**
- 2. Em Valores preencha os dados pedidos

**Importante:** cadastrar um valor de **CH** para o convênio, para que possa ser feito o cálculo do valor ao lançar o procedimento em Contas.

|                |       |       |      |                                                                                                    | Convênie                                 | os                           |                                          |                              |          |            |       |          | $\otimes$ |
|----------------|-------|-------|------|----------------------------------------------------------------------------------------------------|------------------------------------------|------------------------------|------------------------------------------|------------------------------|----------|------------|-------|----------|-----------|
| Nome<br>Unimed |       |       |      | 0                                                                                                    | Código<br>002                            |                              | 9                                        | Tipo<br>Plano/se             | guro saú | ide        | ¥     |          |           |
| Faturar        | nento | Perc  | entu | 2 <b>→</b>                                                                                                    | Valores (R                               | (5)                          |                                          | $\equiv \otimes$             |          |            |       |          | _         |
| Data           | СН    | Filme | 0    | Data 16/8/2005                                                                                                    | CH                                       | 0,30                         | Filme                                    | 0,00                         | 5        | 6          | 7     | 8        |           |
| 16/8/2005      | 0,30  | 0,00  | 0,   | Porte 0         0,00           Porte 0,1         0,00           Porte 0,2         0,00           Porte 0,3         0,00 | Porte 1<br>Porte 2<br>Porte 3<br>Porte 4 | 0,00<br>0,00<br>0,00<br>0,00 | Porte 5<br>Porte 6<br>Porte 7<br>Porte 8 | 0,00<br>0,00<br>0,00<br>0,00 | 0,00     | 0,00       | 0,00  | 0,00     | -         |
|                |       |       |      |                                                                                                    | <u> </u>                                 | ancelar                      |                                          | OK<br>lovo valor             |          | ditar valo | r Apa | igar val | or        |
|                |       |       |      |                                                                                                    |                                          |                              |                                          | Novo                         |          | Apagar     |       | OK       |           |

# 3. Cadastrar os prestadores de serviços.

Clique em Faturamento / Prestadores de serviços...

| 🖉 Arquivo           | Faturamento Imprimir Especial Ajuda 💌                       |
|---------------------|-------------------------------------------------------------|
| 21 8                | Convênios<br>Especialidades                                 |
| Ad                  | Posições                                                    |
| Locali              | Prestadores de serviços                                     |
| Nome                | Locais                                                      |
| Nom<br>Fátima Berna | Tabelas de procedimentos<br>Procedimentos                   |
| Fatima Berna        | Tabelas de taxas<br>Taxas                                   |
|                     | Tabelas de materiais/medicamentos<br>Materiais/medicamentos |
| Dados pess          | Funções no rateio<br>Configuração do rateio                 |
| Anamneses           | Estura                                                      |
| Consultas e i       | , Faturas<br>Consiliação                                    |
| Textos do pa        | Dateio                                                      |
| Imagens             | Ratelo                                                      |

- Preencha o nome do prestador.
   Preencha o código do prestador.
   Escolha o tipo de prestador e tipo de pessoa.

|              | Pr          | estadores ( | de serviços   | ;       |            | $\equiv$   |
|--------------|-------------|-------------|---------------|---------|------------|------------|
| Nome         |             |             |               | _       | Código     |            |
| Dr. Manoel 🔶 | 1           |             |               | 9       | 004 🗲 2    | 9          |
| Dados        | Faturamento | Procedin    | nentos        |         |            |            |
| Tipo         | Tipo de     | pessoa      | Contato       |         |            |            |
| Profissional | 💌 Física    |             | -             |         |            |            |
| CPF          | 🔶 CRM       | l           | JF Especia    | alidade | e          |            |
|              | 3           |             |               |         |            | -          |
| E-mail       | Ŭ           |             | E-mail do tel | efone   | celular    |            |
|              |             |             |               |         |            |            |
| Logradouro   |             |             | Complem       | iento   | Bairro     |            |
|              |             |             |               |         |            |            |
| Cidade       | UF          | CEP         | Telefone      | 1       | Telefone 2 | Telefone 3 |
|              |             |             |               |         |            |            |
| Observações  |             |             |               |         |            |            |
|              |             |             |               |         |            | <u></u>    |
|              |             |             |               |         |            |            |
|              |             |             |               |         |            |            |
|              |             |             | Novo          |         | Anagar     |            |
|              |             |             | 14040         |         |            |            |

### Clique em Faturamento

- Marque os convênios que o prestador fatura diretamente
   Marque os convênios que o prestador fatura indiretamente

|                                                                                     | Prestado  | res de | serviços                                                                             | $\equiv$ |
|-------------------------------------------------------------------------------------|-----------|--------|--------------------------------------------------------------------------------------|----------|
| ome<br>r. Manoel                                                                    |           |        | Código Código 004                                                                    | ٩        |
| Dados Faturam                                                                       | ento Proc | edime  | ntos                                                                                 |          |
| Faturamento                                                                         | direto    |        | Faturamento indireto                                                                 |          |
| ✓ Convênio                                                                          | Matrícu   | la     | ✓ Prestador de serviços                                                              |          |
| <ul> <li>✓ AME</li> <li>Convênio Particular</li> <li>✓ Unimed</li> <li>1</li> </ul> | 001       |        | < Todos ><br>✓ Clínica X<br>Dr. Joao<br>Dr. Jose<br>Dra. Ana<br>Dra. Maria<br>↑<br>2 |          |
|                                                                                     |           | -      | Novo Apagar                                                                          | ок       |

## 4. Cadastrar os usuários

Primeiro os médicos e depois secretárias e outros usuários.

#### Clique em Arquivo / Usuários

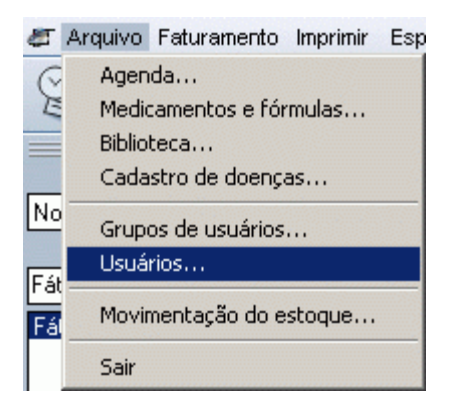

Preencha o nome do usuário, login e senha.

Clique na lupa referente a **Prestador de serviços** e selecione o prestador de serviço cadastrado anteriormente.

|                       | Usuá                | ários 🦳 👘          |                         |
|-----------------------|---------------------|--------------------|-------------------------|
| me                    |                     |                    | Senha                   |
| . Manoel 🔫            |                     | manoel             | - <u>S</u>              |
| Dados do usuário      | Layout da impressão | Permissões         | Padrões                 |
| Prestador de serviços |                     |                    |                         |
| Dr. Manoel 🔶          |                     |                    | S Nenhum                |
| Especialidade         |                     |                    |                         |
|                       |                     |                    |                         |
| Logradouro            |                     | Complemento        | Bairro                  |
|                       |                     |                    |                         |
| Cidade                |                     | Telefone 1 T       | elefone 2 Telefone 3    |
|                       |                     |                    |                         |
| E-mail                |                     | eletone celular    | Login na redemedica.net |
|                       |                     | Courses discourses | ] []                    |
|                       |                     | Administradores    |                         |
|                       |                     | Médicos            |                         |
|                       | 1                   |                    |                         |
|                       |                     |                    |                         |
|                       |                     |                    |                         |
| Observações           |                     |                    |                         |
|                       |                     |                    |                         |
|                       |                     |                    |                         |
|                       |                     |                    |                         |
|                       |                     | Novo               | Apagar OK               |

#### Clique em Permissões

Marque as permissões para o usuário.

ps.: Verifique que um usuário médico deve ter marcado as opções assinaladas nas três primeiras setas.

|                                                   | Usuár                                              | ios | i 🚃                        |                        |                         |                                       |      |
|---------------------------------------------------|----------------------------------------------------|-----|----------------------------|------------------------|-------------------------|---------------------------------------|------|
| me                                                |                                                    |     | Login                      |                        | S                       | enha                                  |      |
| . Manoel                                          |                                                    |     | 🔍 manoe                    | el                     | ۹ ×                     | ******                                | :    |
| Dados do usuário                                  | Layout da impressão                                | P   | ermissõe                   | s                      | Padrões                 |                                       |      |
| ☑ Usuário ativo (tem log<br>☑ Usuário pode acessa | iin no sistema) 🔶<br>r prontuários dos pacientes 🔶 |     | Usuário pos<br>Usuário não | sui agenda<br>pode pos | a 🔶<br>suir registros ( | em seu nom                            | e    |
|                                                   | Opções                                             |     | Acessar                    | Incluir                | Editar                  | Apagar                                |      |
| Dados pessoais                                    |                                                    |     | V                          | V                      | ▼                       | V                                     |      |
| Anexos na ficha de dad                            | os pessoais                                        |     | <b>V</b>                   | V                      | <b>V</b>                | V                                     |      |
| Anamneses                                         |                                                    |     | <b>V</b>                   | V                      | <b>V</b>                | V                                     |      |
| Consultas e retornos                              |                                                    |     | V                          | V                      |                         | <b>V</b>                              |      |
| Textos do paciente                                |                                                    |     | <b>V</b>                   | V                      |                         | e e e e e e e e e e e e e e e e e e e |      |
| Imagens                                           |                                                    |     | V                          | V                      | <b>V</b>                | <b>V</b>                              |      |
| Vídeos                                            |                                                    |     | <b>V</b>                   | V                      |                         |                                       | 4    |
| Contas                                            |                                                    |     | <b>V</b>                   | V                      |                         |                                       |      |
| Medicamentos e fórmula                            | IS .                                               |     | V                          | V                      | <b>V</b>                | <b>V</b>                              |      |
| Biblioteca                                        |                                                    |     | V                          | V                      | <b>V</b>                | <b>V</b>                              |      |
| Cadastro de doenças                               |                                                    |     | V                          | V                      | <b>V</b>                | <b>V</b>                              |      |
| Grupos de usuários                                |                                                    |     | V                          | V                      | <b>V</b>                | <b>V</b>                              |      |
| Usuários                                          |                                                    |     | V                          | V                      | <b>V</b>                | <b>V</b>                              |      |
| Convênios                                         |                                                    |     | V                          | V                      | <b>V</b>                | <b>V</b>                              |      |
| Especialidades                                    |                                                    |     | V                          | V                      |                         | V                                     |      |
| Posições                                          |                                                    |     | V                          |                        |                         |                                       | -    |
|                                                   |                                                    |     |                            | To                     | odas 🛛 🗌                | Nenhum                                | ia ) |
|                                                   |                                                    | (   | Novo                       |                        | Apagar                  | 0                                     | <    |

## Cadastrando um usuário (secretária)

ps.:Os médicos terão um Prestador de serviço ligado a eles, as secretárias não e também não terão registro em seu nome.

Preencha o nome do usuário, login e senha

Não preencha Prestador de serviço.

|                                         | Usuá                | rios        | (X                 |
|-----------------------------------------|---------------------|-------------|--------------------|
| Nome<br>Secretária                      |                     | Login       | Senha              |
|                                         | n                   | Secietana   |                    |
| Dados do usuário                        | Layout da impressão | Permissões  | Padrões            |
| Prestador de serviços     Especialidade |                     |             | Nenhum<br>F CPF    |
| Logradouro                              |                     | Complemento | Bairro             |
| <u>Cidade</u>                           |                     |             | efone 2 Telefone 3 |

ps.: Para um usuário que não é médico, marque somente as opções assinaladas nas duas primeiras setas.

Marque as **permissões** de acesso as **agendas** dos usuários médicos que o usuário secretária terá acesso

|                                 | Usuá                                  | rios                            |            |                 |             |          |
|---------------------------------|---------------------------------------|---------------------------------|------------|-----------------|-------------|----------|
| ome                             |                                       | Login                           |            | S               | enha        |          |
| ecretária                       |                                       | Secret                          | aria       | <b>%</b> ×      | *****       |          |
| Dados do usuário 🛛 Lay          | out da impressão 🗍                    | Permissõe                       | s l        | Padrões         | 7           |          |
| Usuário ativo (tem login no.    | sistema) 👉                            | 🗖 Usuário pos                   | sui agenda |                 | _           |          |
| Usuário pode acessar pron       | tuários dos pacientes 🤞               | <ul> <li>Vsuário não</li> </ul> | pode poss  | uir registros e | em seu nome | 9        |
| Орç                             | ões                                   | Acessar                         | Incluir    | Editar          | Apagar      |          |
| Impressão de declaração         |                                       | V                               |            |                 |             |          |
| Impressão de relação de paci    | entes                                 | V                               |            |                 |             |          |
| Seleção de usuário na relação   | o de pacientes                        |                                 |            |                 |             |          |
| Impressão de relatórios estatí: | sticos                                | V                               |            |                 |             |          |
| Impressão de relatórios/gráfic  | os de produtividade                   | V                               |            |                 |             |          |
| Configuração                    |                                       | V                               |            |                 |             |          |
| Live update                     |                                       | V                               |            |                 |             |          |
| Importação de textos            |                                       | V                               |            |                 |             |          |
| Exportação de textos            |                                       |                                 |            |                 |             |          |
| Exportação da ficha do pacie    | nte                                   | ¥                               |            |                 |             |          |
| Agenda - Dr. Joao               | · · · · · · · · · · · · · · · · · · · |                                 | V          | 1               | <b>I</b>    | N        |
| Agenda - Dr. Jose               |                                       | V                               | V          | 1               | V           |          |
| Agenda - Dr. Manoel             | <b>+</b>                              | V                               | V          | 1               | V           |          |
| Agenda - Dra. Ana               |                                       |                                 | V          | 1               | V           |          |
| Agenda - Dra. Maria             |                                       |                                 | V          | <b>I</b>        |             |          |
|                                 |                                       |                                 | To         | das (           | Nenhum      | <b>-</b> |
|                                 |                                       | Novo                            |            | Apagar          |             |          |